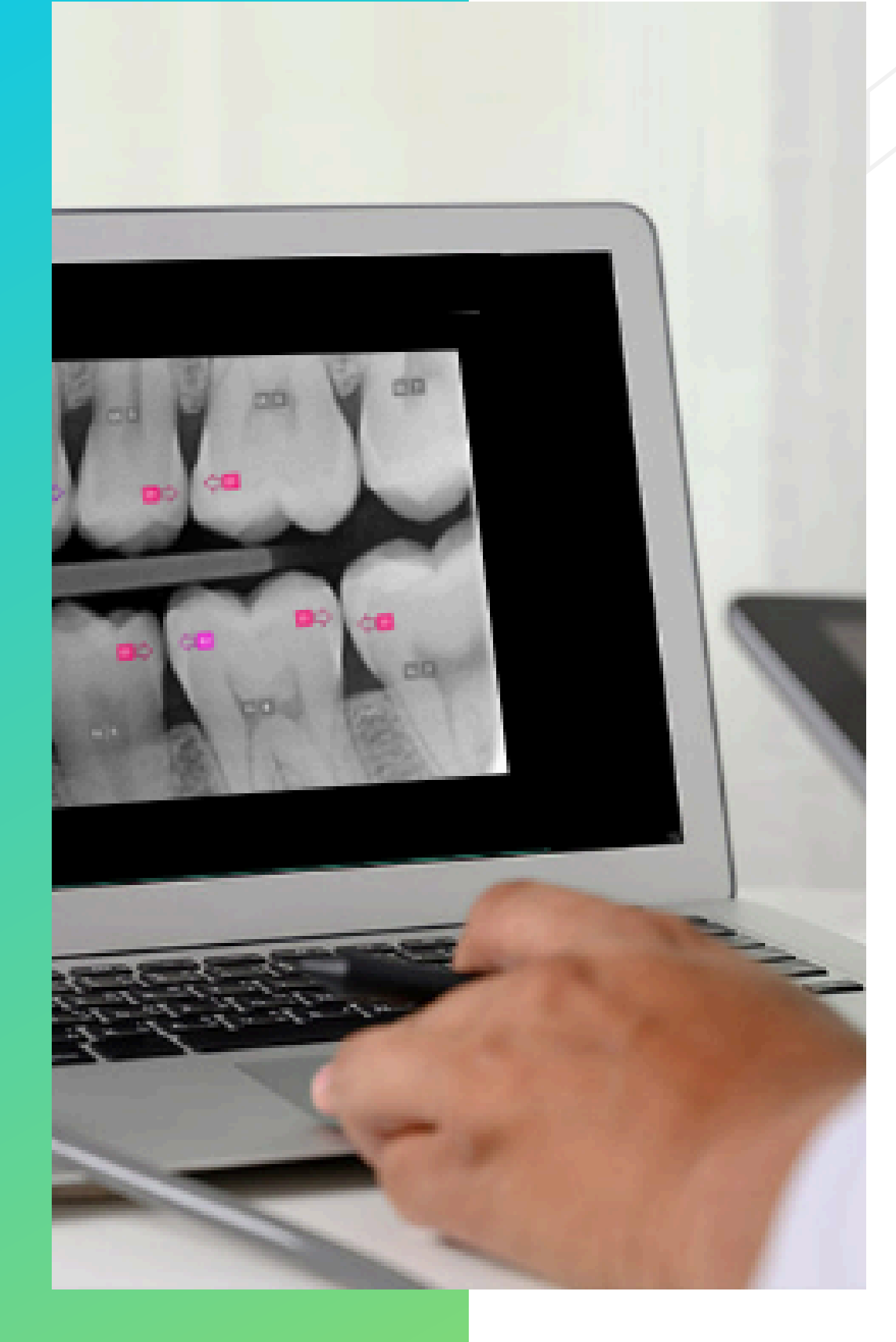

# AssistDent® User Guide

#### WWW.MANCHESTER-IMAGING.COM

//////

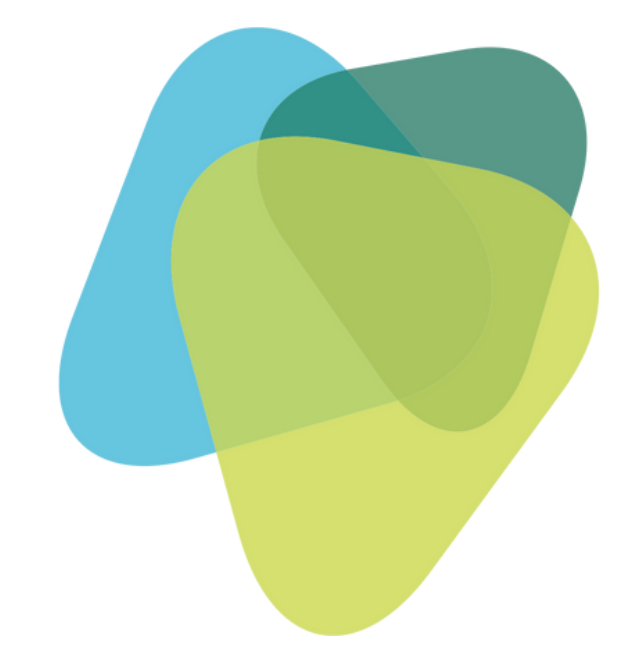

UK CA

AssistDent v2.3 User Guide Manchester Imaging Ltd 20241118-1230

### How To Use AssistDent<sup>®</sup>

### Content

Clinical Use

Getting Started

Clinical Analysis (a - g)

Menu Options

Methods of Export

Advanced Export Settings

Contact Us

///////

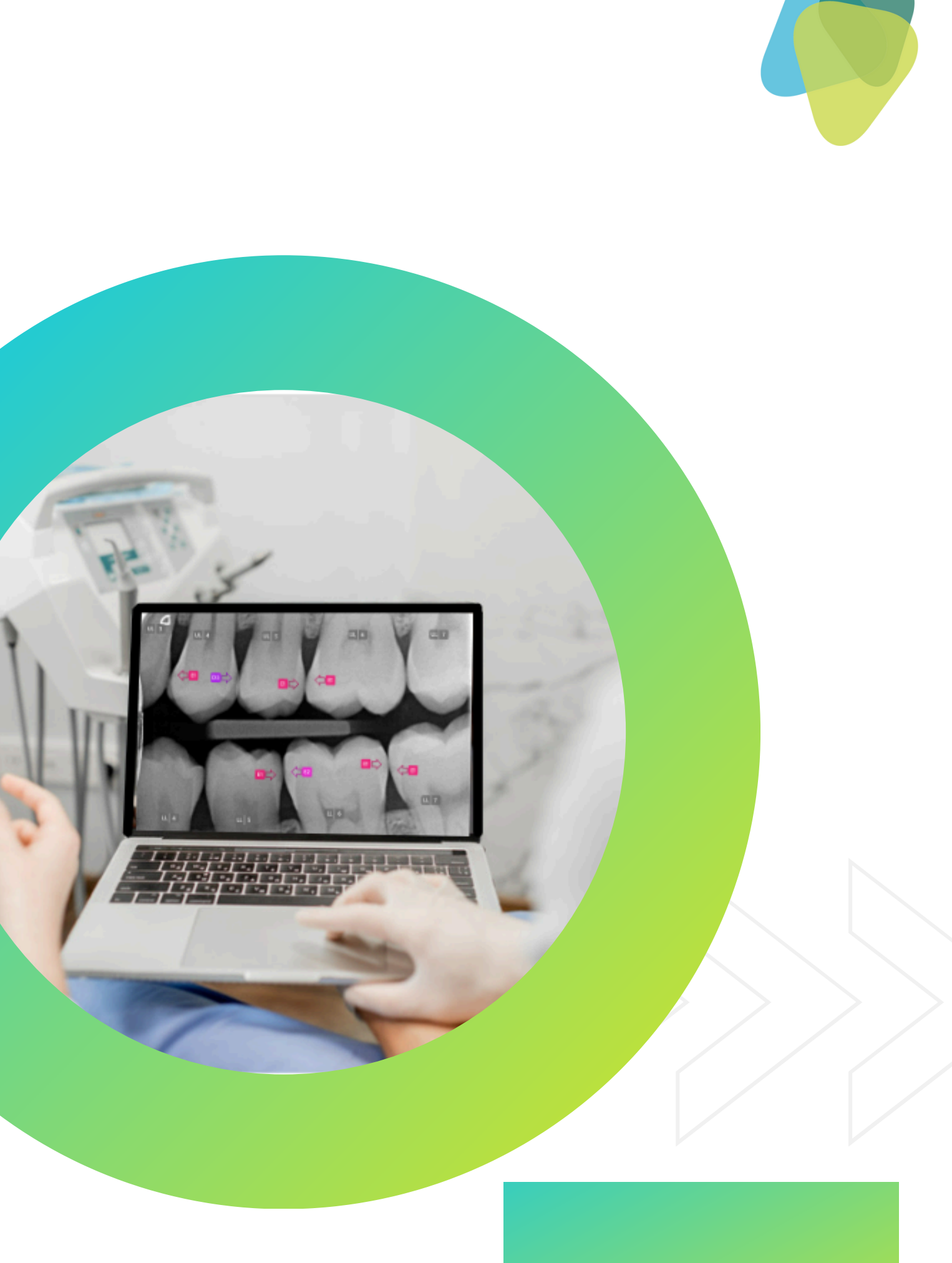

## Clinical Use

#### Product Name

AssistDent

#### Version (UDI-DI)(UDI-PI)

Version 2.3.x

Unique Identifier Generated at build time. Displayed within the application.

#### Date of Manufacture

Generated at build time. Displayed within the application.

#### Manufacturer

Manufacturer Address:

Manchester Imaging Limited,

c/o Nexus Solicitors Limited, Carlton House, 16-18 Albert Square, Manchester, M2 5PE, United Kingdom.

#### Trademark

AssistDent is a registered trademark of Manchester Imaging Limited in Australia, Canada, European Union, New Zealand, United Kingdom, United States of America.

#### GMDN (Global Medical Device Nomenclature) Code

65472 (Dental x-ray image interpretive software)

#### Medical Device Classification and Declaration of Conformity

We hereby declare that the above-mentioned products meet the provisions of the United Kingdom Medical Devices Regulations 2002 as they apply in Great Britain (SI 2002 No 618, as amended).

According to MEDDEV 2.4/1 rev.9, Classification of medical devices, Rule 12, this stand-alone software is a Class I medical device (without measuring function). According to MEDDEV 2.1.6 Qualification & classification of standalone Software,

this is stand-alone software (reference page 7, paragraph 2.1). According to EN62304, specifically the flowchart in section 4.3, this stand-alone

software is safety class A.

#### Intended Use

AssistDent is an aid in the diagnosis of proximal surface caries; carious lesions that are present in the enamel and carious lesions that have penetrated into the dentine. It is not intended for primary diagnosis but is to be used as an adjunct to the dentist's conventional sources of diagnostic information. It is designed to assist dentists to detect carious lesions that are difficult to detect or would require significant effort to identify. The final diagnostic decision rests with the dentist. **Indications for Use** 

#### Users

The use of this product to analyse patient data is restricted to qualified dentists, dental therapists and dental hygienists, regulated by the statutory regulatory bodies to prescribe radiographs, take them, process and interpret them for dental caries.

#### Patients

Patients, on whose images the product is applied, are restricted to adults attending their dentist for a dental examination and who receive digital intra-oral radiographs as part of their examination procedure.

#### Contraindications

The product should not be used to analyse primary teeth. The product should not be used to analyse images other than those intended to detect dental caries.

#### Warnings and Precautions

AssistDent is an advisory tool. AssistDent d identification, rather it alerts the dentist to highlighted by AssistDent can be used as or when making a decision to diagnose caries. The software may highlight regions that are these should be investigated further. Assist responsibility of the dentist to investigate a software may mislabel teeth and it is the de

### Manchester Imaging ARTIFICIAL INTELLIGENCE DENTAL SOFTWARE

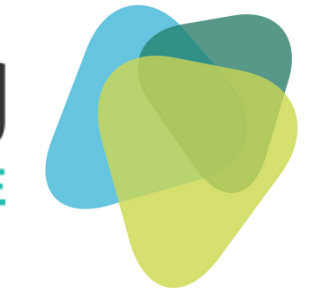

AssistDent is an advisory tool. AssistDent does not provide a definitive diagnosis of caries or tooth identification, rather it alerts the dentist to suspicious regions. Inspecting the regions of interest highlighted by AssistDent can be used as one element of the overall clinical information gathered when making a decision to diagnose caries.

The software may highlight regions that are not caries, and it is the dentist's final decision whether these should be investigated further. AssistDent is not guaranteed to find all caries. It is the responsibility of the dentist to investigate areas where no regions of interest are highlighted. The software may mislabel teeth and it is the dentist's duty to verify that the correct teeth are treated.

# Getting Started

### 3 Ways To Open AssistDent<sup>®</sup>

Double click on the AssistDent icon in the Start Menu or Desktop

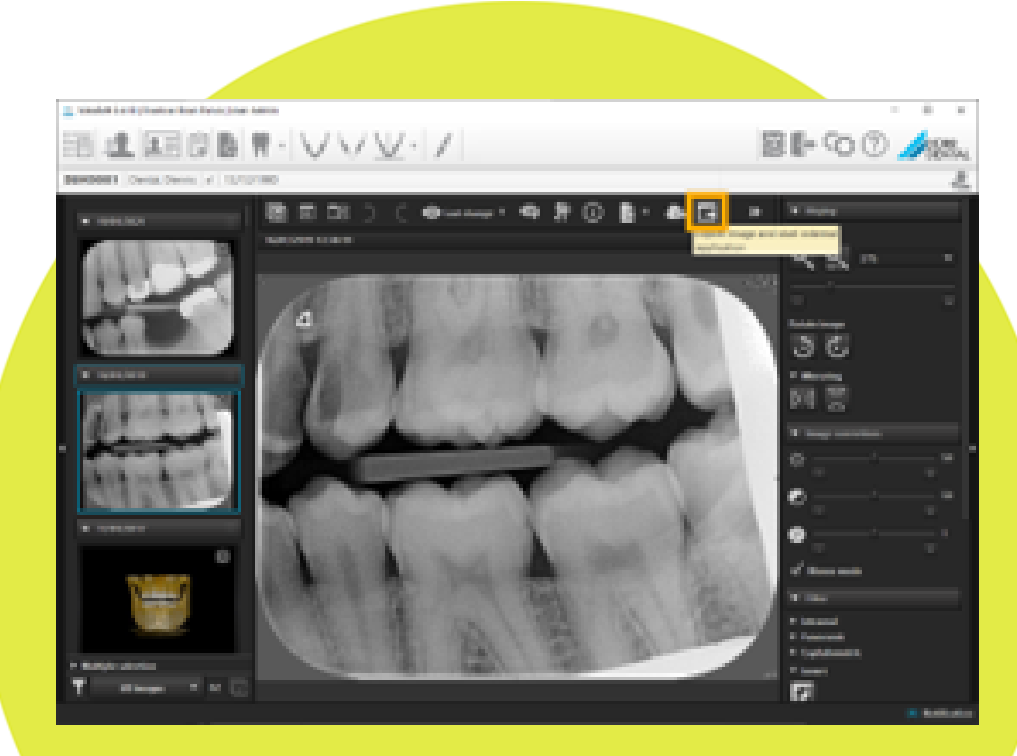

Access via external applications E.G. VistaSoft + EXAMINEpro + DentalEye + CareStream 2

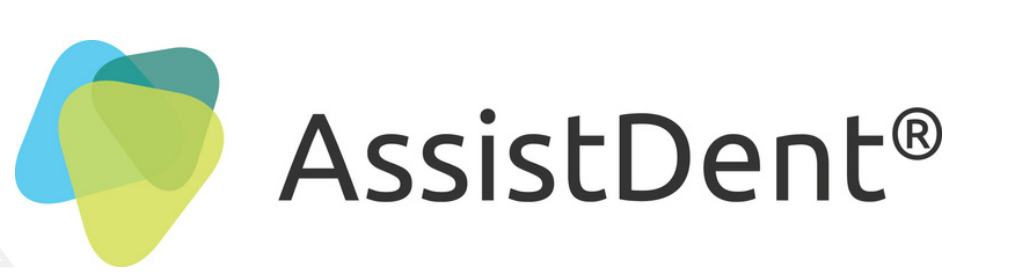

///////

# Manchester Imaging

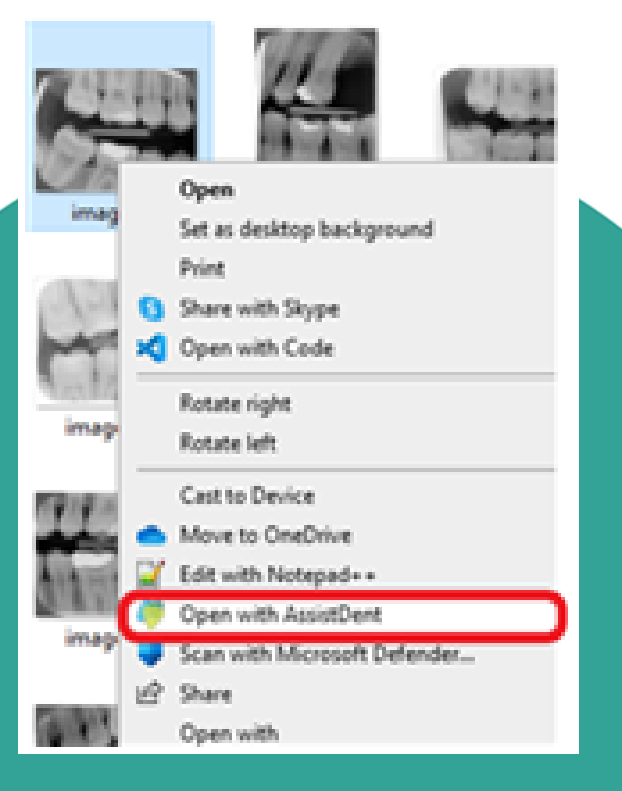

Select the Bitewing Radiograph to be analysed, right click and choose 'Open with AssistDent'

3

# Clinical Analysis (a)

UL 5

LL | 5

**E2** 

LL 6

() E1

LL 7

UL 4

D

5 E1

LL 4

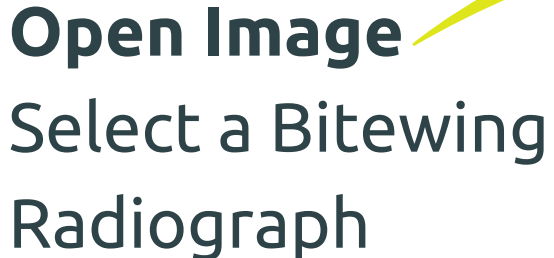

Tooth Labels

Teeth analysed by AssistDent <u>WARNING:</u> Teeth without indicators need to be manually assessed

> Caries Indicators Coloured Arrows: ROI Region of Interest

> > ///////

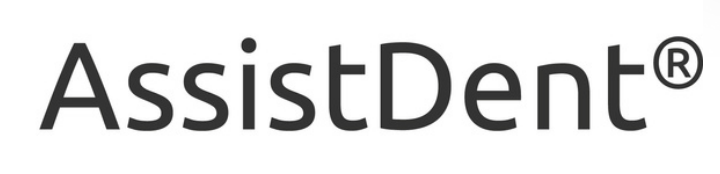

# Manchester Imaging

· 🛈

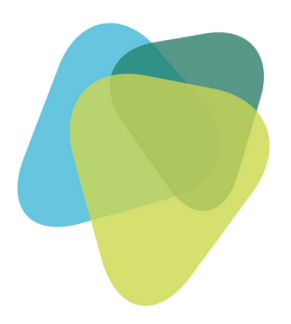

### **Hide Overlays** Control annotation full view or hidden

#### Magnification

Click and hold mouse to enlarge any area. **WARNING:** Annotation is temporarily obscured in this mode

# Clinical Analysis (b)

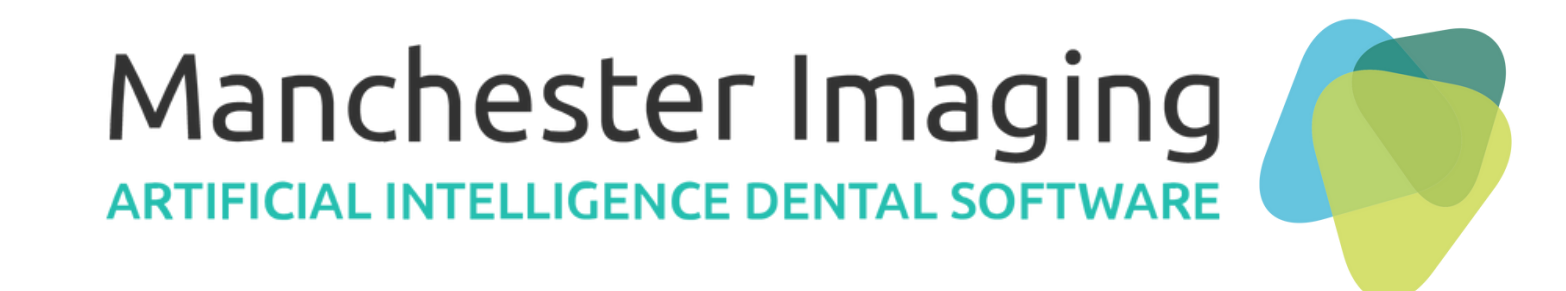

**To Edit Annotations** Click on a Caries Indicator **arrow** 

The **arrow** can then be dragged into a new position

Highlight an **arrow** to enable more editing options

///////

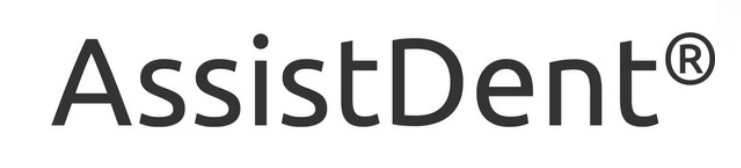

UL 3

UL 4

DE

() EI

LL 6

LL 7

() E2

LL | 5

(**)** E1

LL 4

### More Editing Options Delete and remove

Flip directions

Add new Caries Indicator then click on a location

# Clinical Analysis (c)

#### **Edit Labels**

Options for clinical override of the AI analysis Select and click the preferred label

#### Tooth Labelling

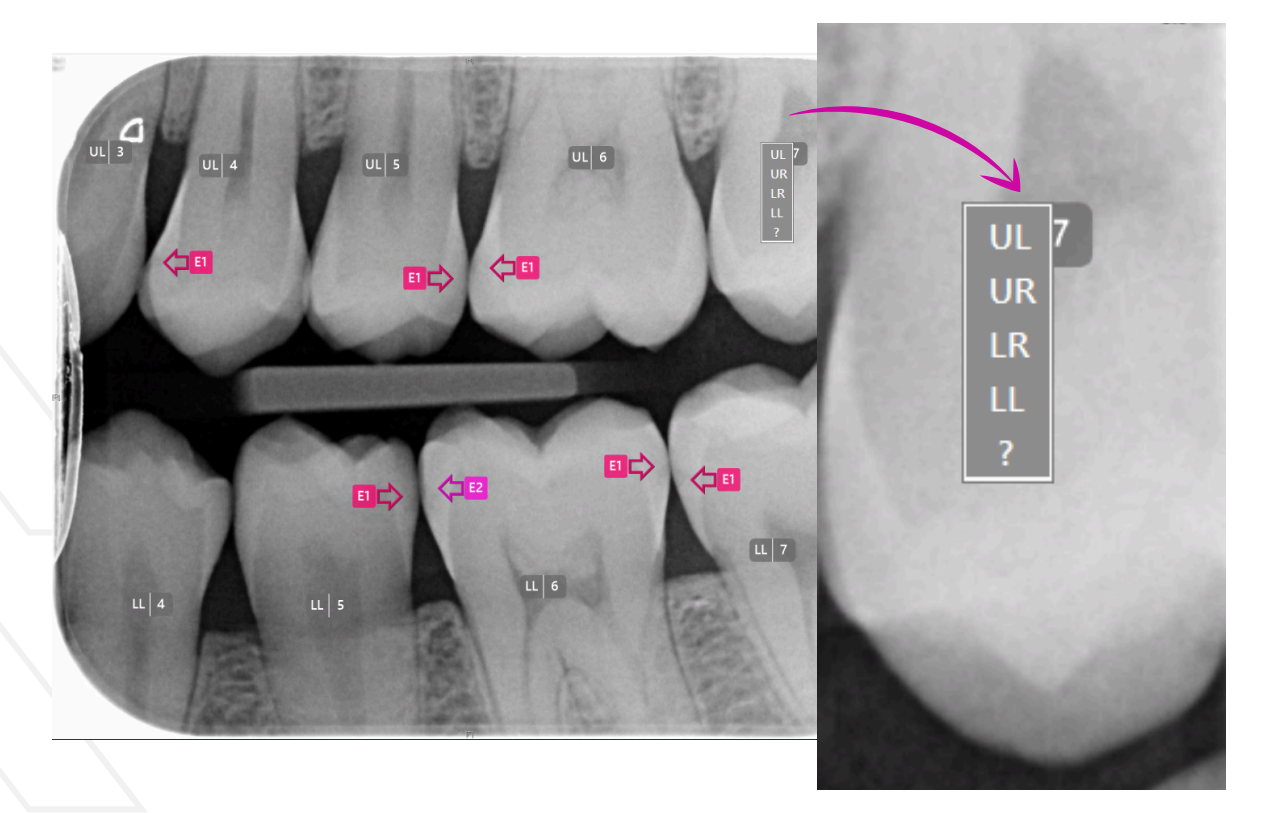

#### **Enamel Caries Grade**

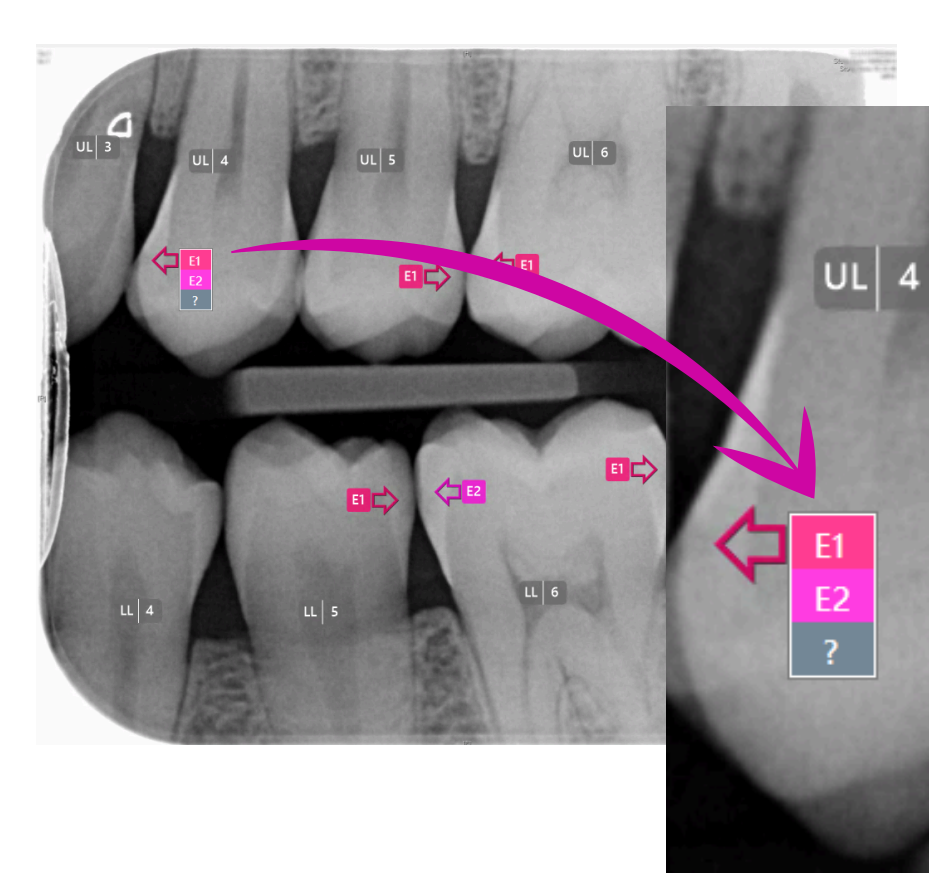

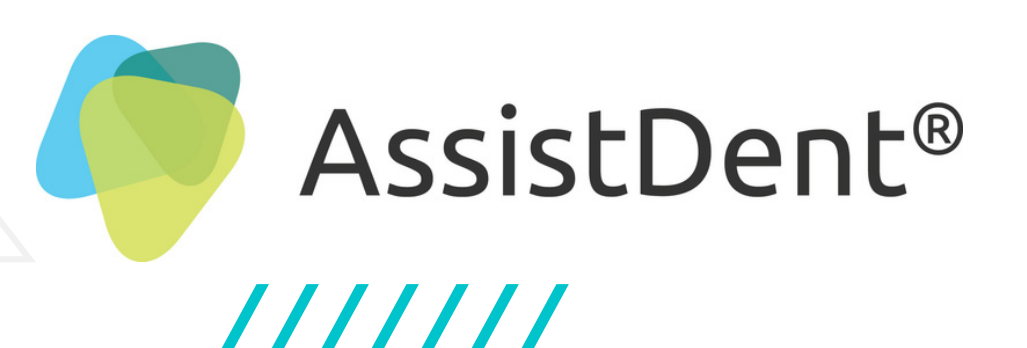

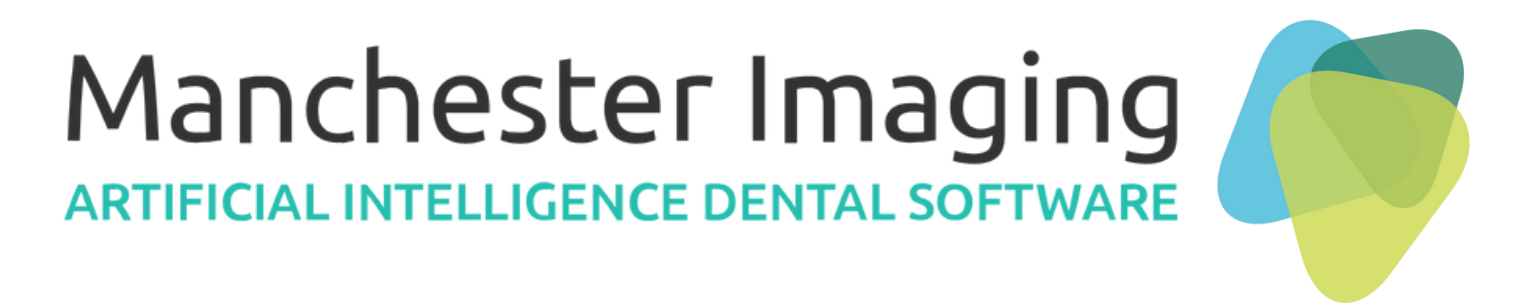

#### **Dentine Caries Grade**

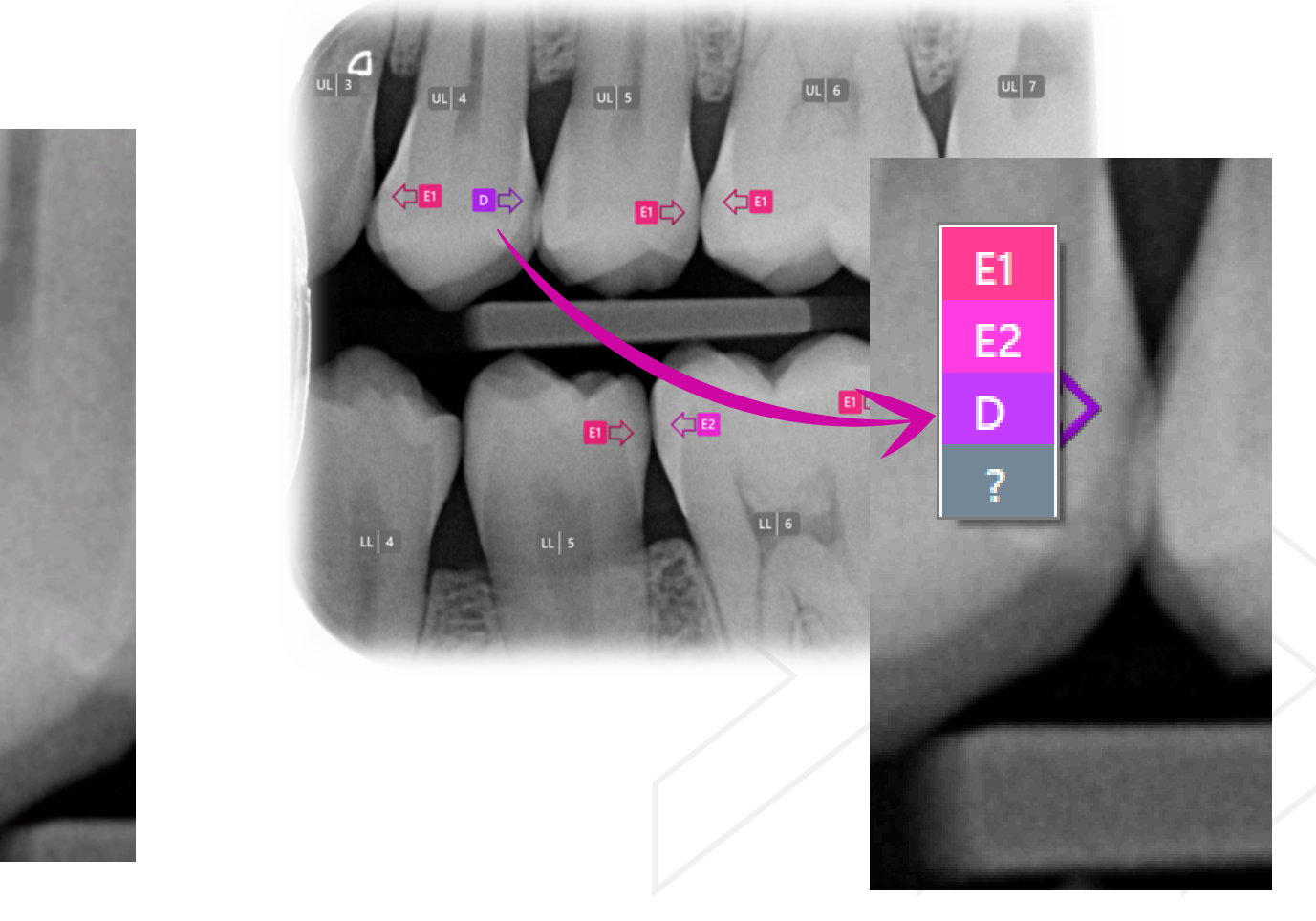

# Clinical Analysis (d)

### **International Caries Classification Standard**

### **Enamel Caries Grade**

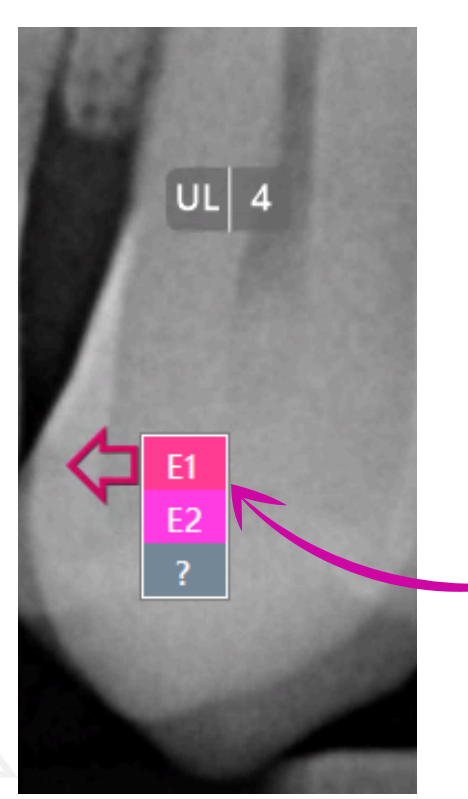

The AI assigns the following labels to carious lesions that affect only enamel as listed below.

E1: Outer half of the enamel E2: Inner half of the enamel

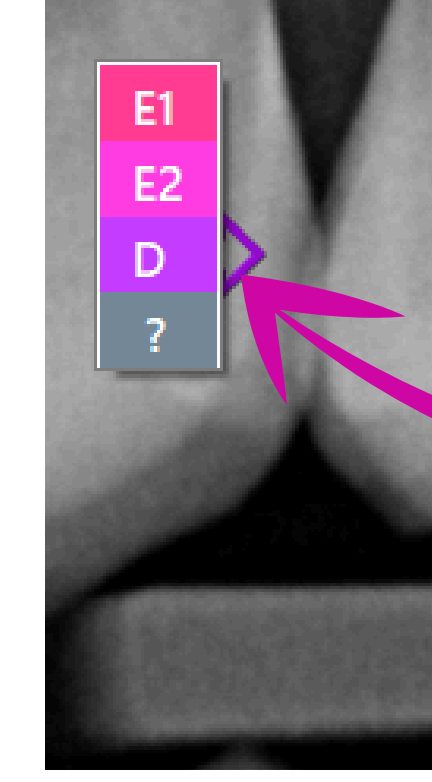

**WARNING:** In all cases, it is the prescribing clinician's responsibility to verify or alter the AI results before determining treatment.

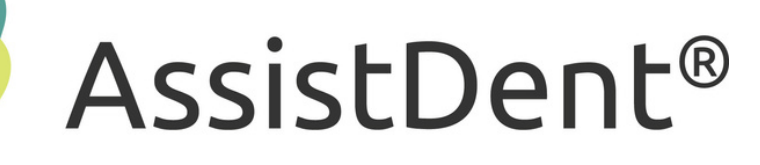

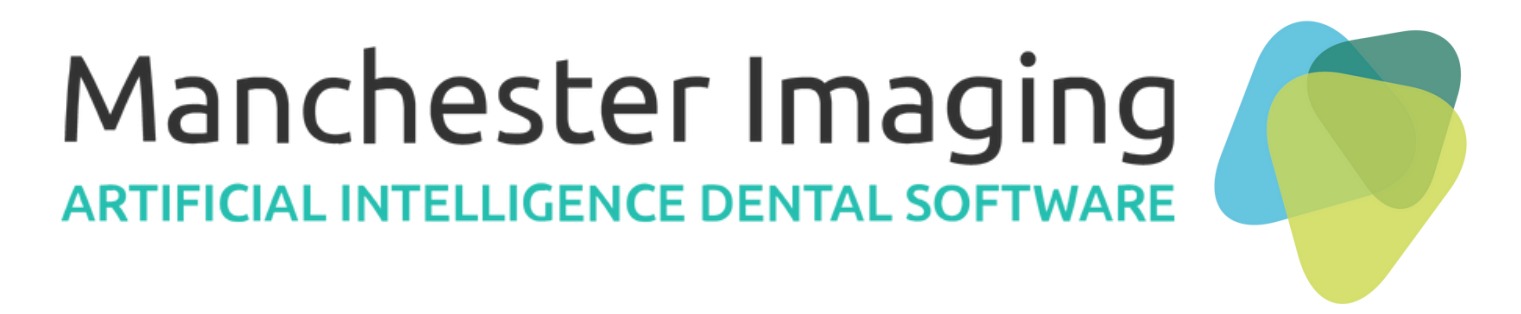

### **Dentine Caries Grade**

When dentine caries detection is enabled, identification of carious lesions which have penetrated the dentine are labelled 'D' by the AI.

### Clinical Analysis (e) Snapshot Short Reporting

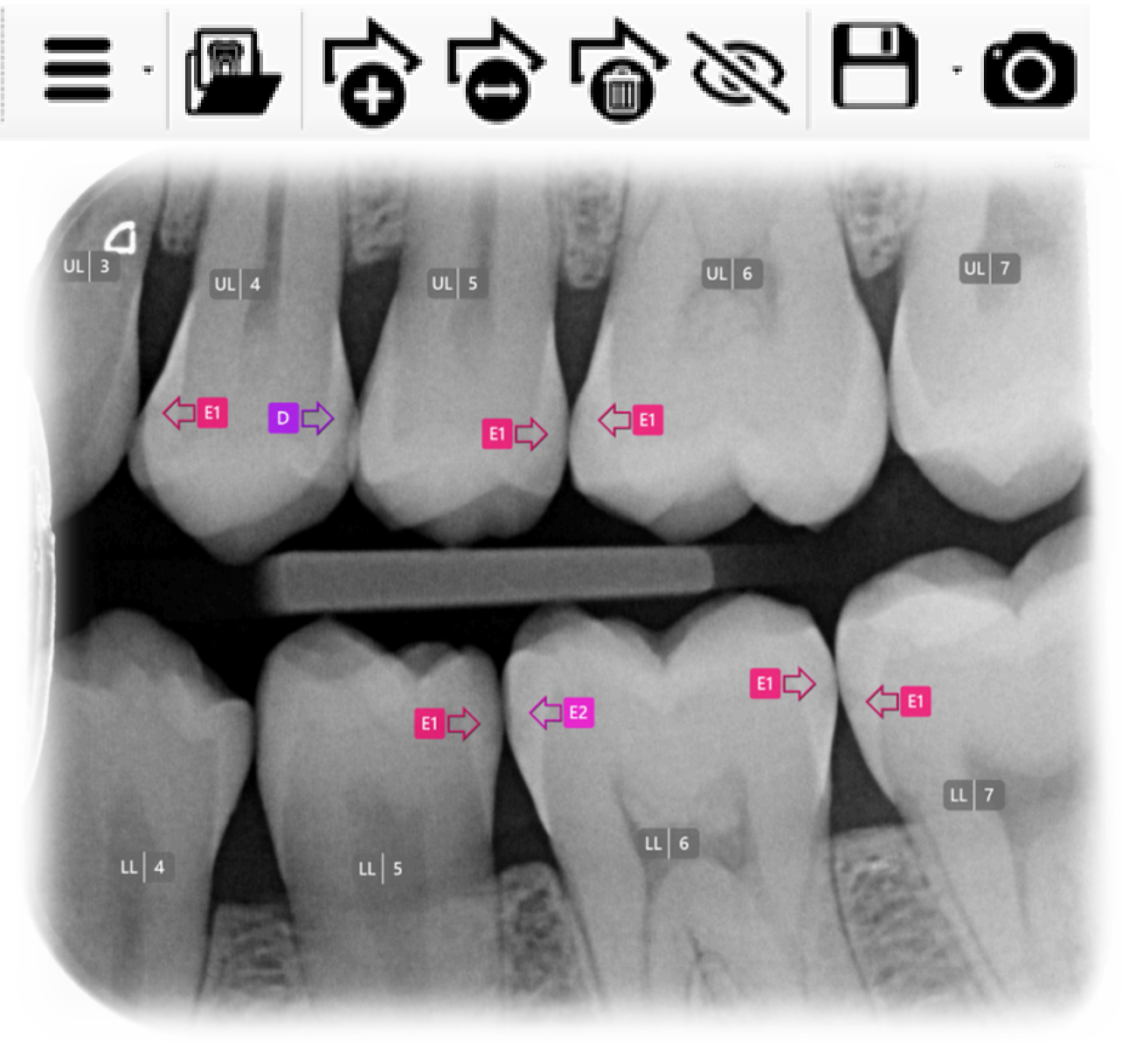

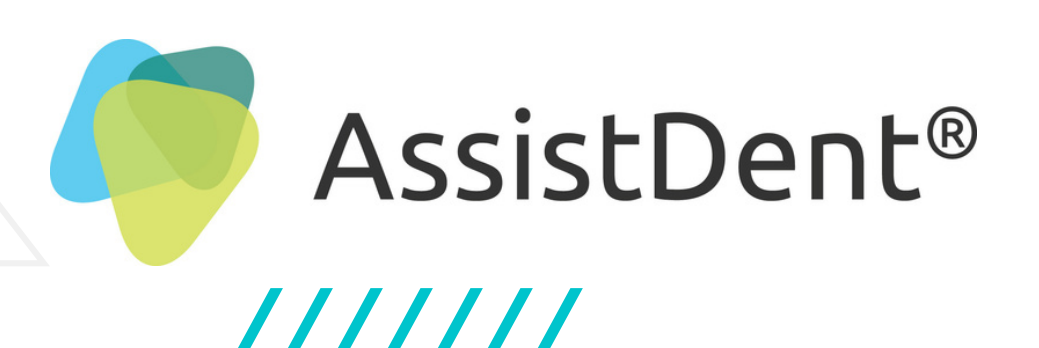

### **Clinical Report**

Bitewing Orientation: Left Teeth Present: 9 (UL3-7, LL4-7) D Caries: UL4(dis) E2 Caries: LL6(mes) E1 Caries: UL4(mes), UL5(dis), UL6(mes), LL5(dis), LL6(dis), LL7(mes)

#### **Radiograph Quality**

| Status | Metric     | Comment  |
|--------|------------|----------|
| Pass   | Resolution | Medium(1 |
| Pass   | GrayScale  | True     |
| Pass   | Contrast   | Medium(4 |
| Pass   | Blur       | Low(36%  |

Failed status indicates the image is sub-optimal for AssistDent analysis.

# Manchester Imaging

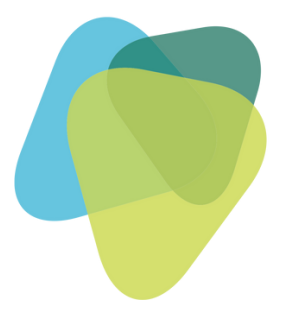

### **Clinical Short Report** Copy to clipboard and paste into the patient's record

### Clinical Snapshot Overview

Auto-generated text report of the analysed and annotated radiograph

### Radiograph Quality Metrics -Pass Status

1816...

Assesses the radiograph status according to quality standards

48%)

6)

### **Example Failed Status**

| Status | Metric     | Comments    |
|--------|------------|-------------|
| 😮 Fail | Resolution | Very Low(50 |
| Pass   | GrayScale  | True        |
| Pass   | Contrast   | Medium(53%) |
| 🕑 Pass | Blur       | High(59%)   |

### Clinical Analysis (f) **Comprehensive Full Reporting**

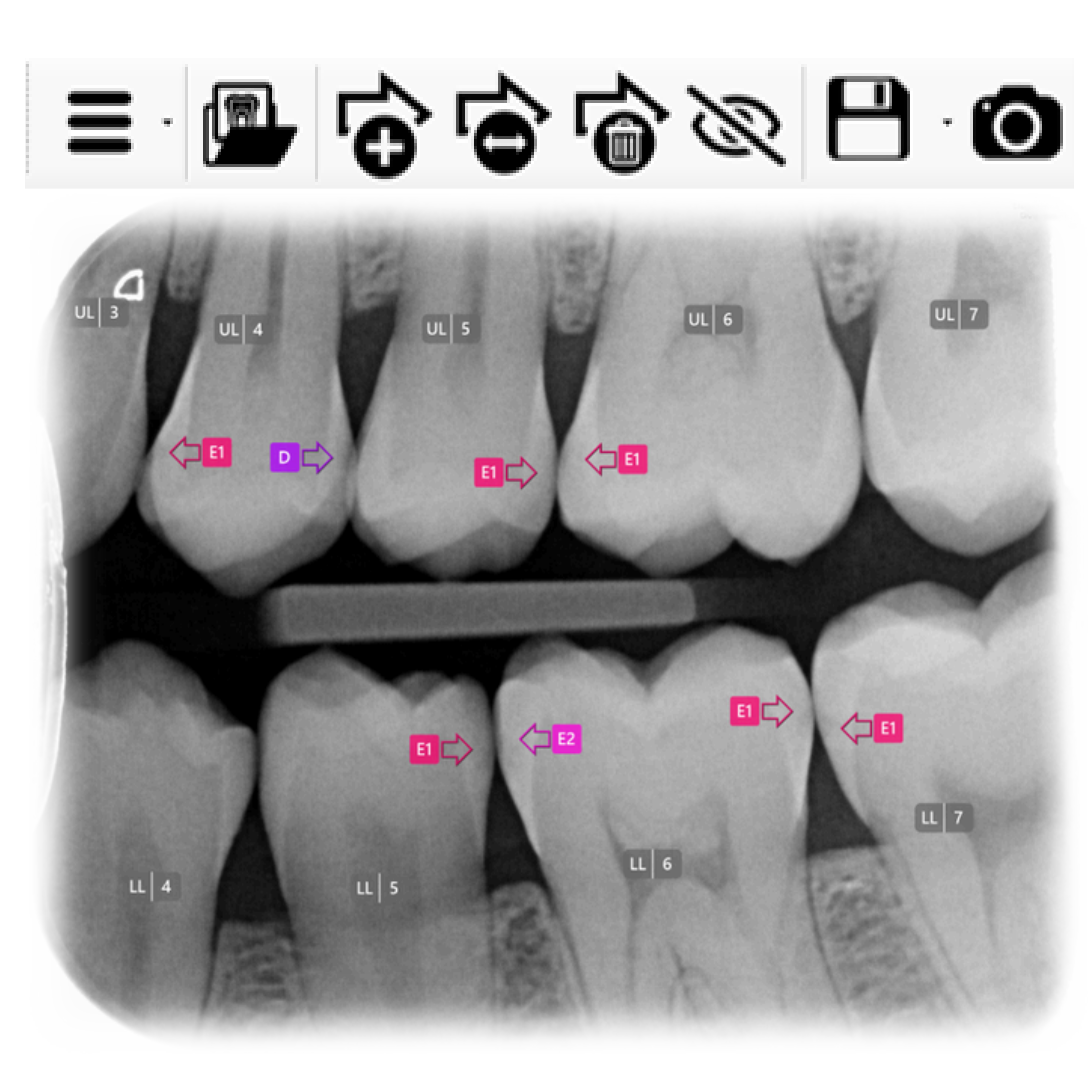

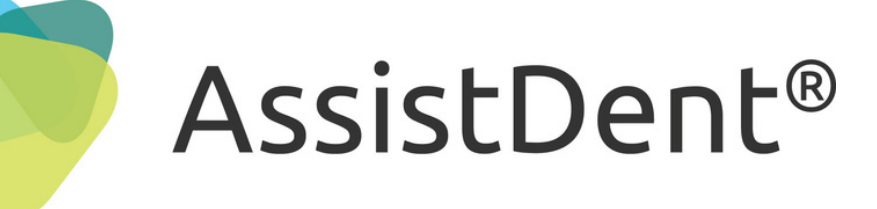

////////

Radiograph Text Report: DO NOT ACT ON THIS REPORT WITHOUT REVIEWING THE ANALYSED RADIOGRAPH Original Radiograph File Path: C:\User\Dentist\image128.tif Analysed Radiograph File Path: C:\User\Dentist\image128-AssistDentExport-221017-092310.txt **Bitewing Orientation: Left Teeth Present: 9** UL3: no caries **Detailed Clinical Report** UL4: D caries(distal), E1 caries(mesial) UL5: E1 caries(distal) UL6: E1 caries(mesial) the associated analysed image UL7: no caries LL4: no caries LL5: E1 caries(distal) LL6: E1 caries(distal), E2 caries(mesial) LL7: E1 caries(mesial) patient's clinical records **Caries Present: 8** D Caries: UL4(distal) E2 Caries: LL6(mesial) E1 Caries: UL4(mesial), UL5(distal), UL6(mesial), LL5(distal), LL6(distal), LL7(mesial) **ResolutionStatus: True ResolutionComments: Medium(1816 x 1479)** GrayScaleStatus: True GrayScaleComments: True ContrastStatus: True ContrastComments: Medium(48%) **BlurStatus: True** BlurComments: Low(36%)

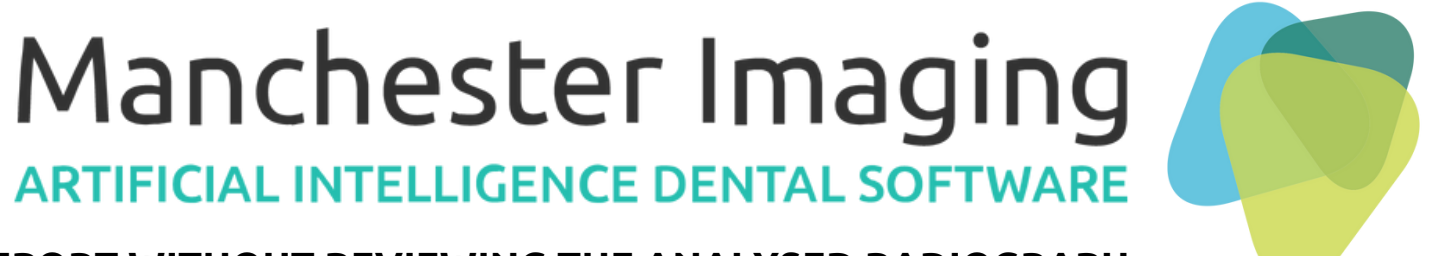

- Saved as text with the same filename as
- Contains a detailed Clinical Report which can be copied and imported into the

# Clinical Analysis (g)

**Dockable Panels** 

Drag a section to

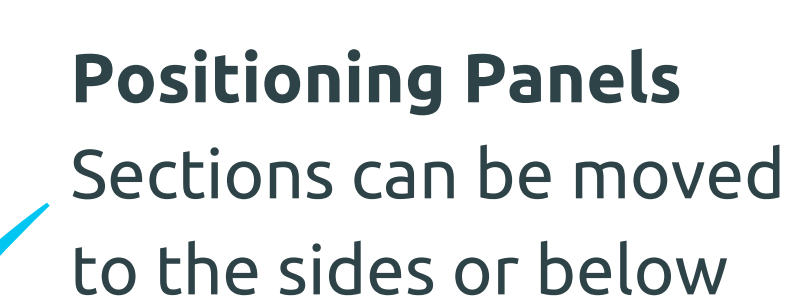

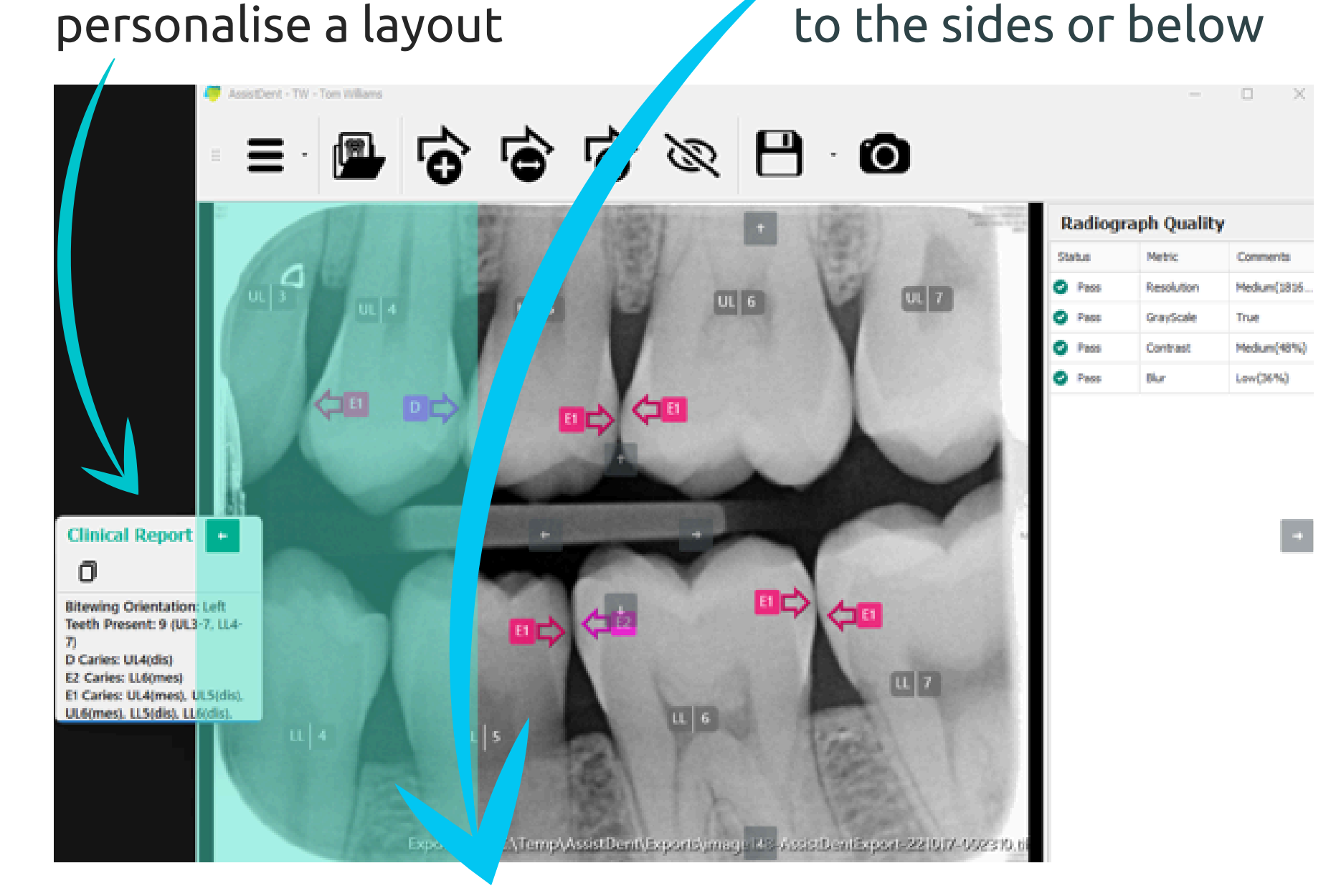

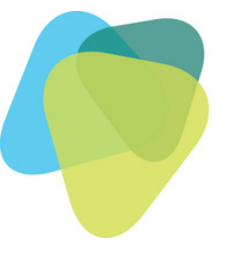

### AssistDent®

///////

# Manchester Imaging

### Reset Display

Reorganise sections back to their original layout

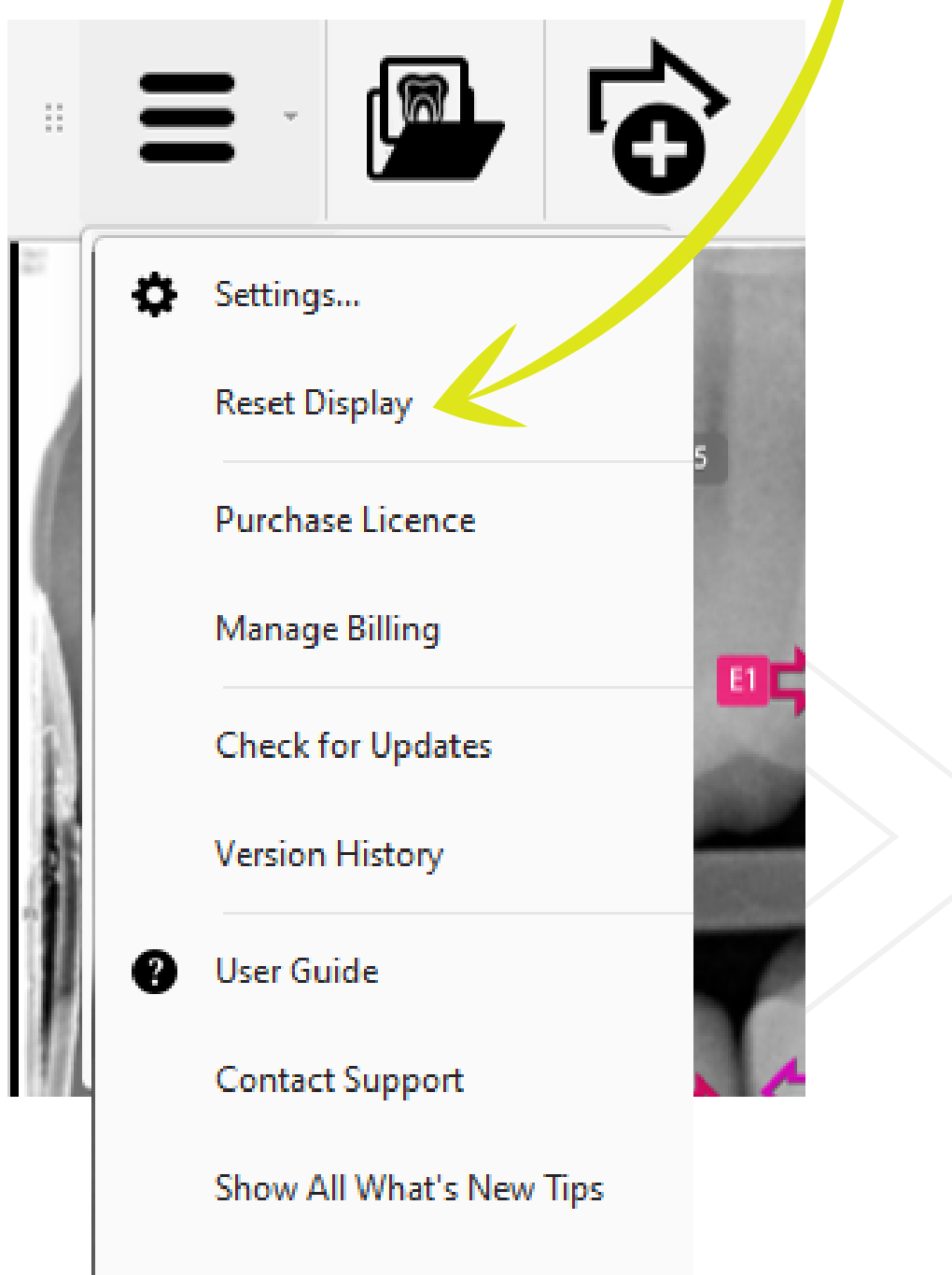

About AssistDent

# Menu Options

### Overview

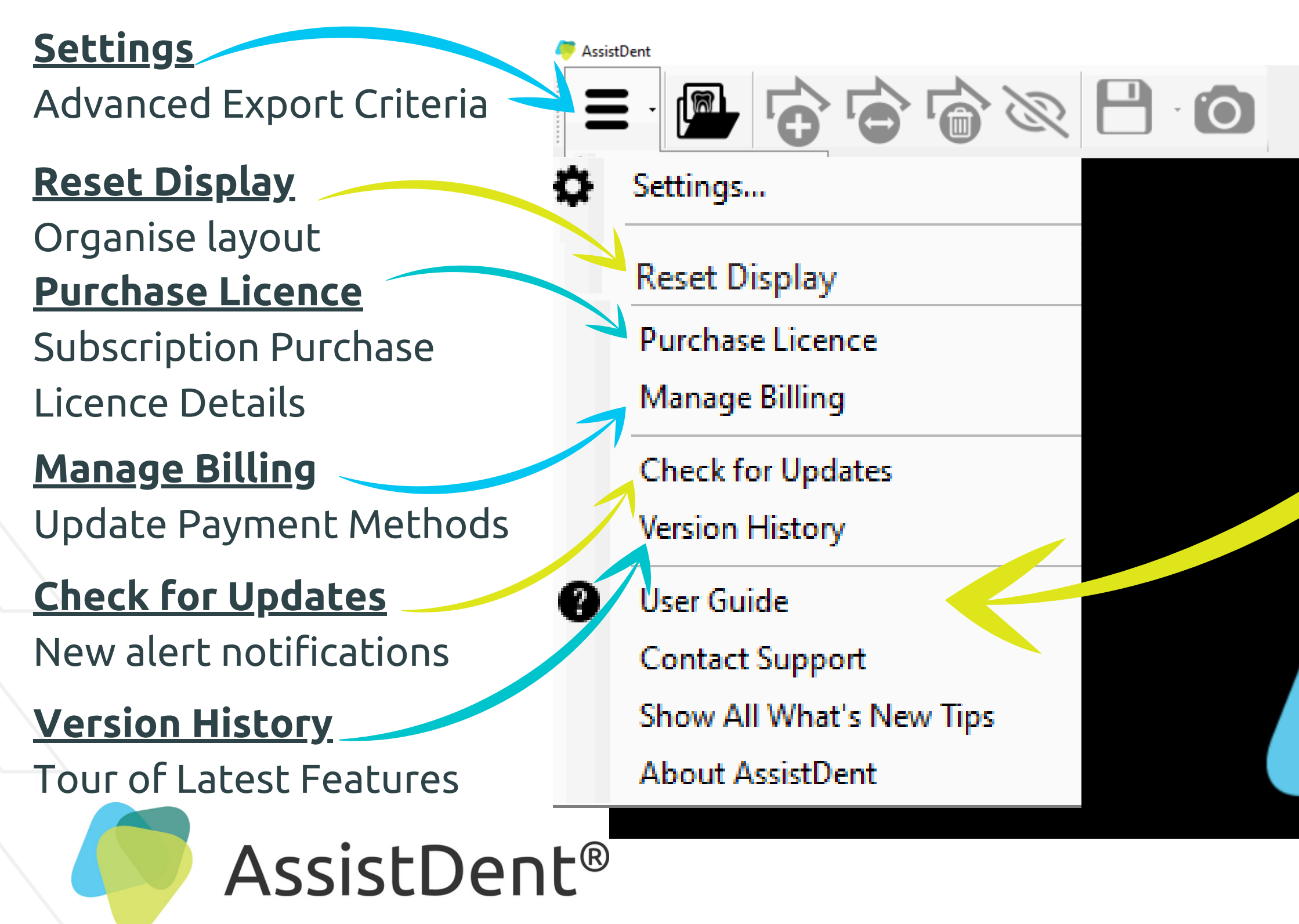

///////

# Manchester Imaging

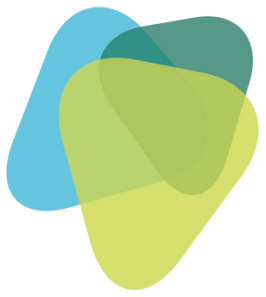

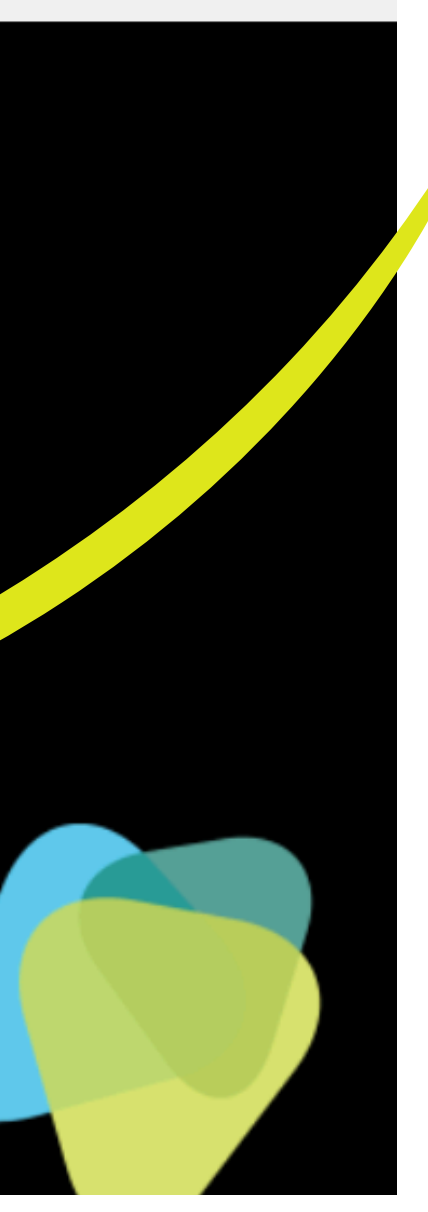

<u>User Guide</u> About AssistDent

<u>Contact Support</u> Email help request

<u>Show All What's New Tips</u> AssistDent 'in action' with quick videos of key functions

<u>About AssistDent</u>® Summary of User licence Product details

## Methods of Export

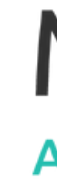

(**)** E1

() E1

LL 7

UL 5

LL | 5

#### **Advanced Export Options**

Go to 'Menu Options' and select 'Settings' to create a preset destination folder

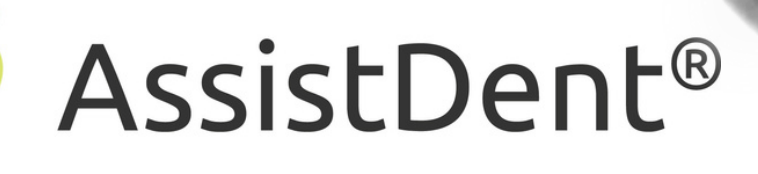

UL 4

LL 4

### Manchester Imaging **ARTIFICIAL INTELLIGENCE DENTAL SOFTWARE**

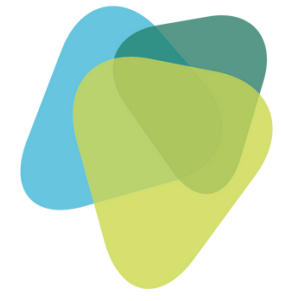

#### Camera Icon

To get a snapshot image and enables a copy and paste function into another application from the clipboard

#### **Export Icon**

Saves a copy of the annotated image and a detailed Clinical Report to the preset destination folder on the User's System, or can choose 'Save As' to save in a different location and file name

# Advanced Export Settings

#### Automatic Export Option

Set the system to autosave annotated radiographs to a specified destination upon exit from AssistDent

Additional Advanced Analysis Option Toggle to include dentine caries diagnostics

| 🡼 Settings               |                                               |      |
|--------------------------|-----------------------------------------------|------|
| Export                   |                                               |      |
| 🗹 Automatically expo     | rt annotated image on exit                    |      |
| 🗹 Include teeth indica   | tors in exported image                        |      |
| Exports destination:     | D:\Users\darcy_dentist\Desktop\Exported analy | ses\ |
| Run command after        | r export                                      |      |
| Path:                    |                                               |      |
| Parameters:              |                                               |      |
| Send exported ima        | ge to Dürr VistaSoft (v3.0 and above)         |      |
| Dentine                  |                                               |      |
| 🗲 🗹 Include dentine cari | es                                            |      |
|                          |                                               | Can  |
|                          |                                               |      |

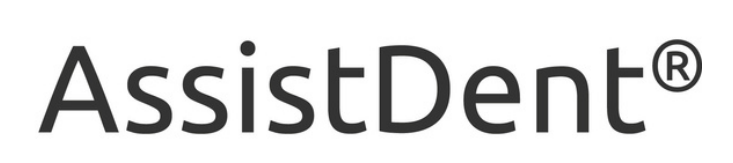

# Manchester Imaging

Х

OK

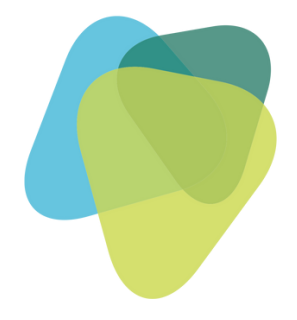

## **Export Command**

Upon exit the image is saved into a specific folder on the User's System

### Export To Durr Dental Imaging Software

AssistDent has additional capability to enable external integration

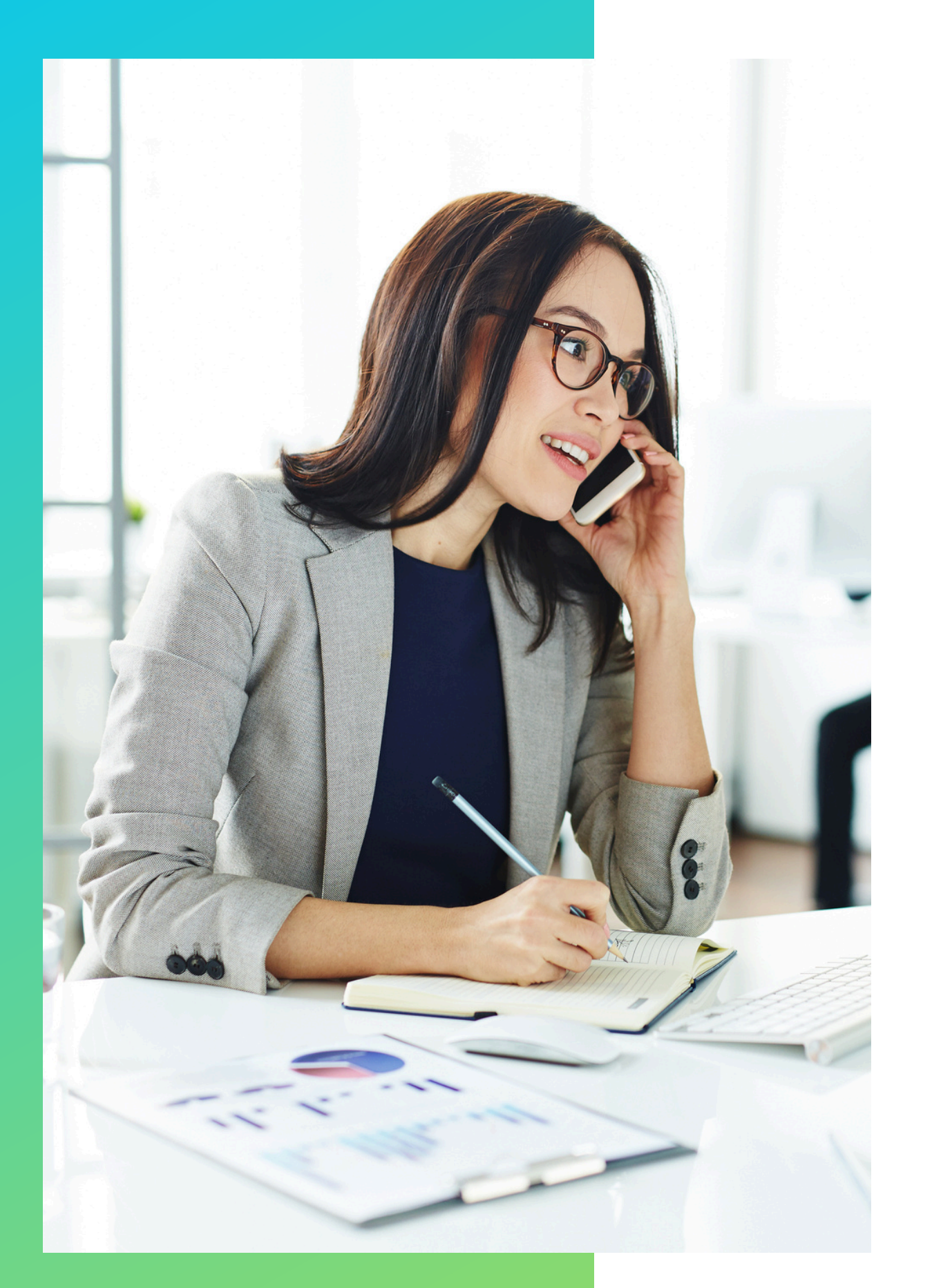

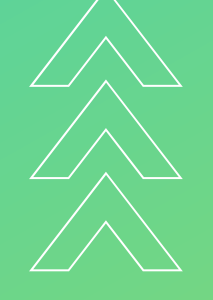

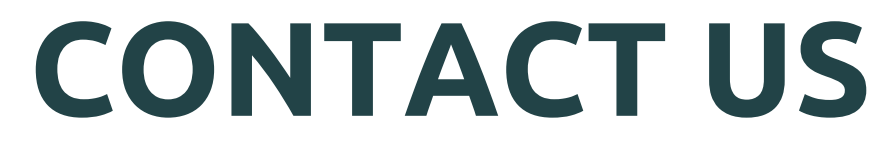

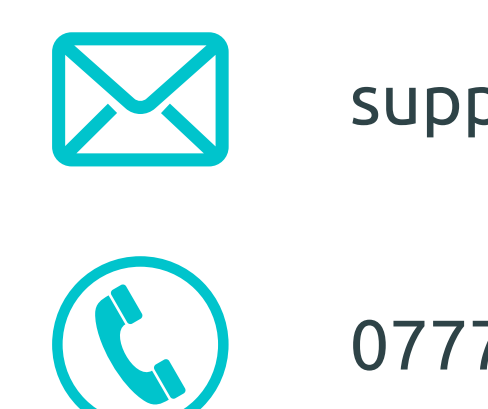

//////

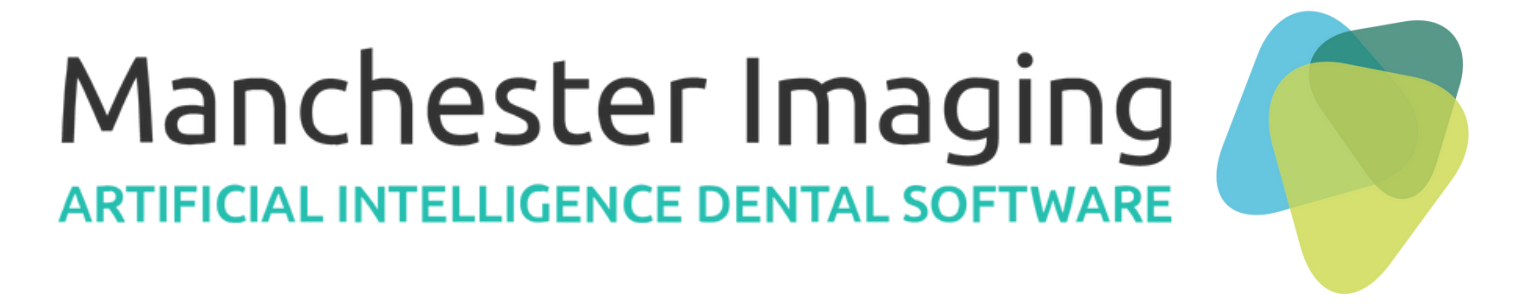

- Our friendly customer support is here to help...
  - support@manchester-imaging.com
  - 07776 481 645
- For a Paper Copy of this User Guide contact:support@manchester-imaging.com

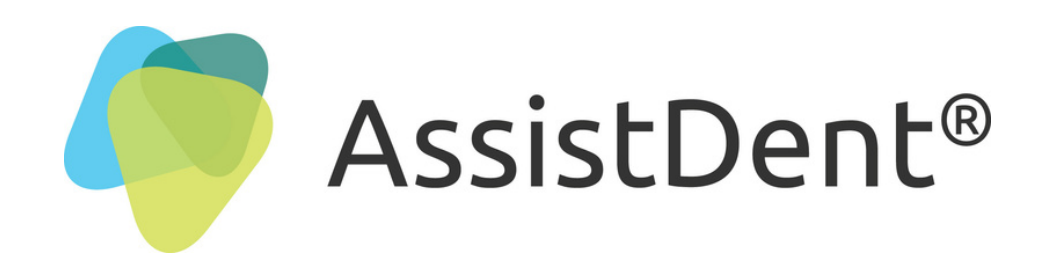